## **AE-MAESTRO** Integrated Lift Control System

**APPENDIX-1** 

AP-01 FLOOR SELECTOR INSTALLATION AS LIMAX 2M ENCODER

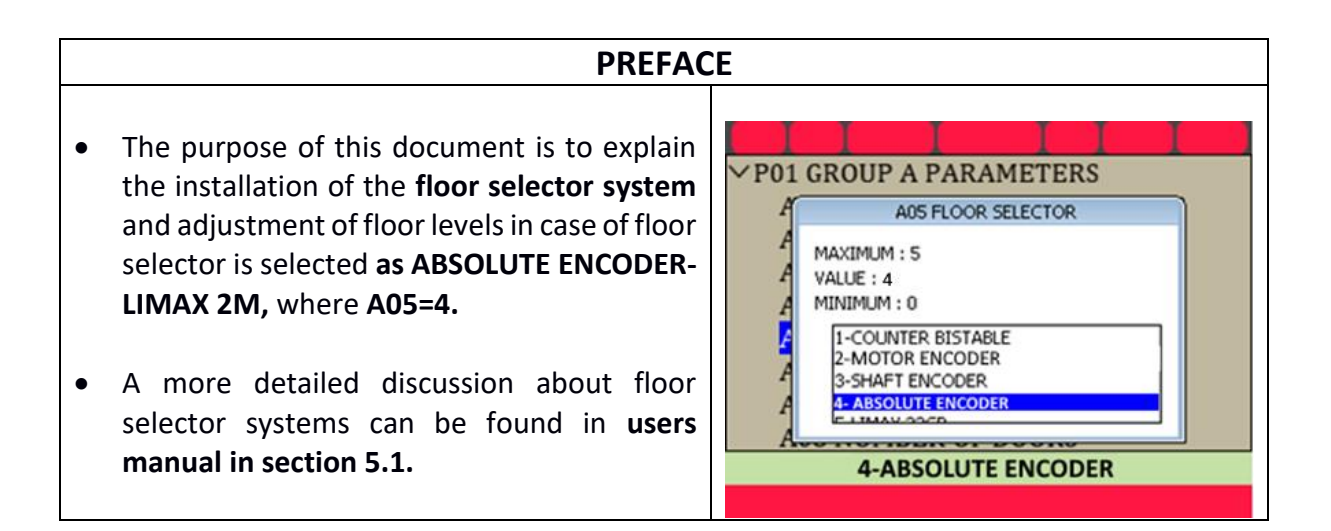

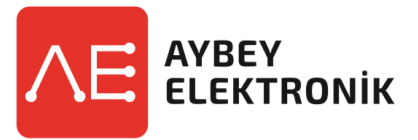

Document Name Document Code Document Version : AP01\_LMX2M\_SETUP\_EN : AEM-INSEN-AP01-LMX2M

:1.0 www.aybey.com

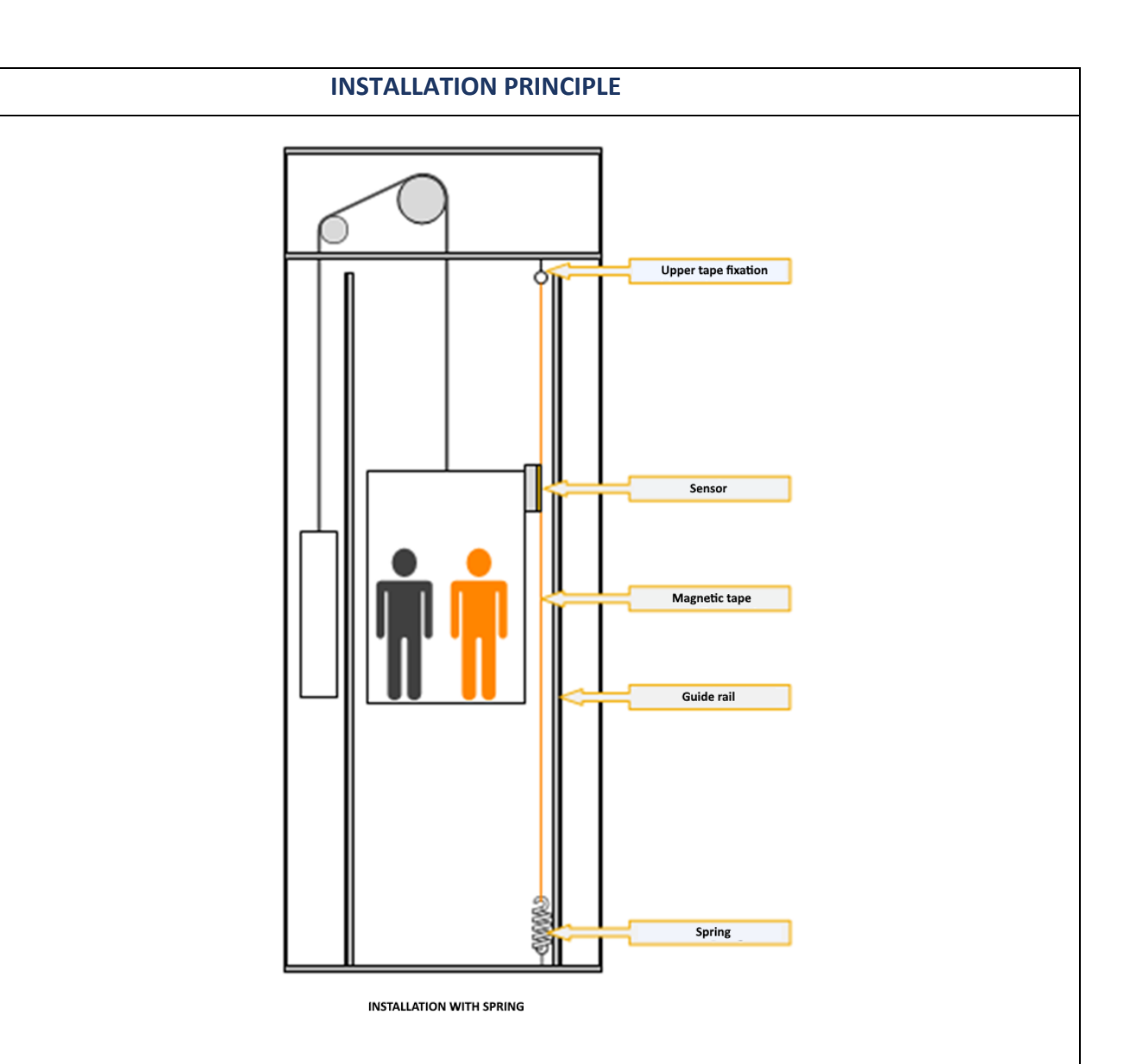

The magnetic tape is installed freely suspended in the shaft. It can be fixed with the RMS mounting kit (available as option) on the guide rail. Alternatively, fixation in the shaft head is either on beams or directly bolted into the ceiling. The necessary tension in the tape is provided by a spring.

The sensor head can be mounted onto the car body or car frame again depending on the specific conditions of the elevator.

For detailed information about the installation, you can visit www.elgo.de, you can reach the LIMAX 2M installation manual.

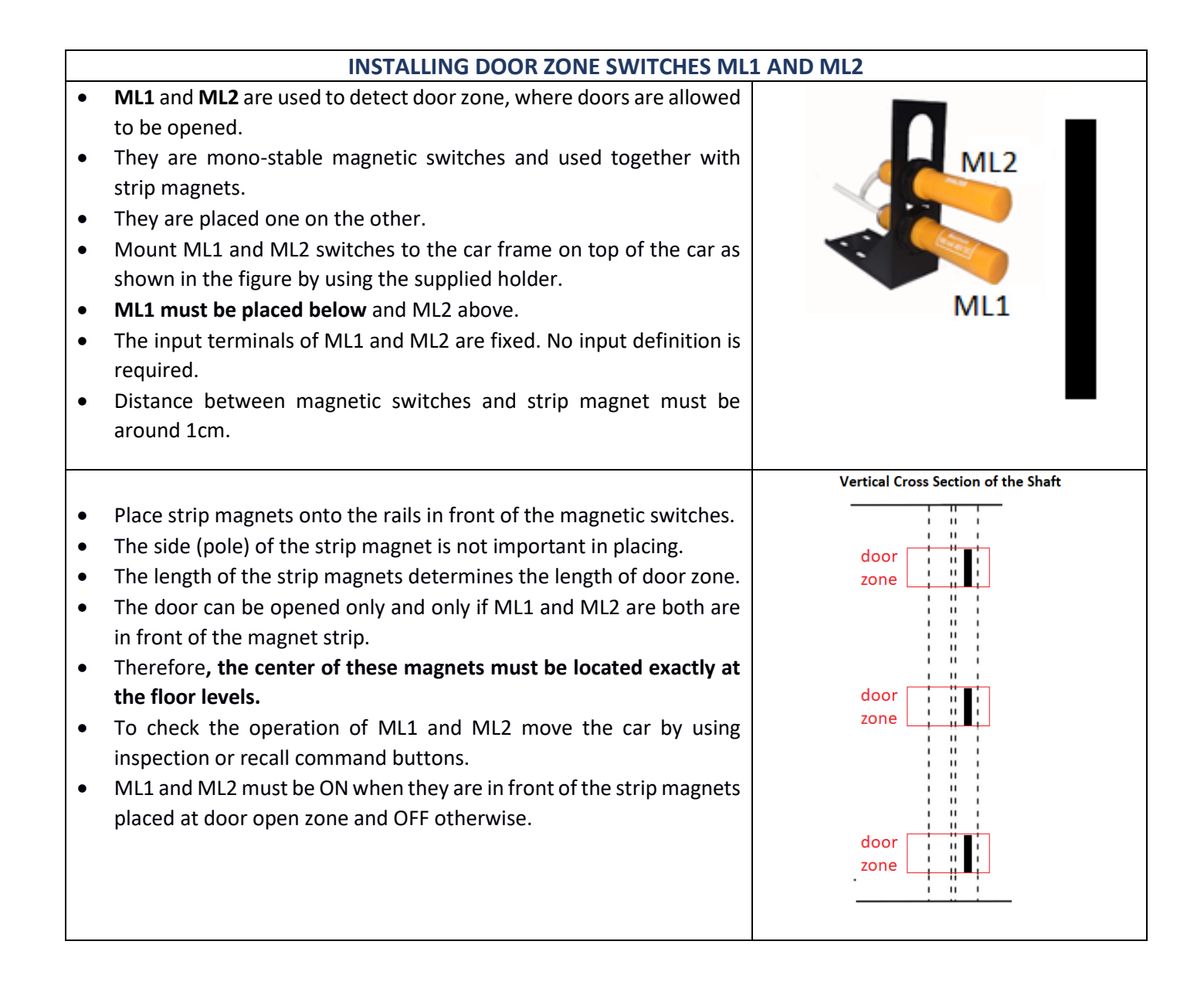

## **ELECTRICAL CONNECTION** Limax 2M encoder cable is connected to terminal XC-L2M located in inspection box. INSPECTION BOX XL-CAN 100 o Red Red PWL ICG-C -<del>0</del> 100 Black Black BOARD 1000 -0--0-1000 (CanBus Converter Board) Green Green CL-≎-⊷α Yellow Yellow CH-0-<u>ू</u> CH P6-OUTPUT DEFINE OUTPUT NO : R2 OUTPUT CODE : 125/CAN ENCODER RESET Green -o-CL CCI Board XL-PI XL-ML Yellow ÷СН RxC -0-R2 -0-Red Gree 1 XK-LMX (Connector) Blue Grey 믕 Encoder Cable LIMAX 2M M12 Conne 4.2 ELGO **E**0-E0-LIMAX 2M Shaft Infor Black CAN\_H nation Sys Man atic Grey ->CAN\_L ML1 ML2 Blue ---- OV / GND DOOR ZONE DETECTOR-1 DOOR ZONE DETECTOR-2 M12 Connector White PE 는 \_ \_ \_ \_ - - - -Mono-Stable Mono-Stable Magnetic Switch Magnetic Switch **PARAMETERS** Please set the parameters below as follows: • [A28] 817 Path = 1400 • [A29] 818 Path = 1400

- [E10] Encoder CAN Channel = 0 CAN0
- [A11] Level Detector = 1 Encoder

| SHAFT LEARNING |                                                                                                    |                                                                                                    |  |
|----------------|----------------------------------------------------------------------------------------------------|----------------------------------------------------------------------------------------------------|--|
| •              | SHAFT LEARNING         After the lift has been correctly balanced with counterweight you can start adjusting floor levels.         Shaft learning must be completed successfully before starting with normal travel.         Check Parameter for A05-FLOOR SELECTOR. It must be 4 [A05=4].         Be sure that ML1, ML2, switches and related magnets have been installed as explained above and their operation has been checked successfully.         Move the car to the lowest floor.         If the lift has more than two floors you can execute R02-SHAFT LEARNING | R01 UCM ERROR CLEAR<br>R02 SHAFT LEARNING<br>R03 FLOOR PULSE ADJUST<br>R04 TUNING<br>R05 UCM TEST<br>R06 LIMIT STOP TEST<br>R07 OPERATIONS<br>R08 FACTORY DEFAULTS<br>R09 CLEAR ERROR LOG<br>R100 CLEAR ERROR LOG<br>R100 CLEAR ERROR LOG |  |
| •              | operation, firstly.<br>If the lift has only two floors, then skip the next section and proceed to the<br>section SHAFT LEARNING FOR 2 FLOORS.<br>SHAFT LEARNING FOR SYSTEMS WITH MORE THAN 2                                                                                                    | 2 STOPS                                                                                                    |  |
| -              | Go to the DO2 SHAET I FADNING section under SEDV//CES ison in hand terminal                                                                                                    |                                                                                                    |  |
| •              | The lift must be in NORMAL OPERATION to start the operation. Switching to                                                                                                    | DO2 SHAFT LEADNING                                                                                                    |  |
|                | inspection terminates the process.                                                                                                    | R02 SHAFT LEARNING                                                                                                    |  |
| •              | The lift moves in this operation with the speed registered in parameter <b>S04-INSPECTION SPEED</b> . Check this parameter.                                                                                                    | SHAFT LEARNING                                                                                                    |  |
| •              | In shaft learning operation the lift will travel along the shaft. No external command will be accepted. Do not leave somebody in the cabin during this process.                                                                                                    | ^ - CONTINUE                                                                                                    |  |
| •              | Press <b>UP</b> button to initiate the shaft learning operation.                                                                                                    |                                                                                                    |  |
| •              | You will be asked for giving the length of the strip magnet used for <b>ML1</b> and <b>ML2</b> .<br>This information is used to calculate the length of an encoder pulse.<br>Enter here the length of the strip magnet that you have used in your system in mm.                                                                                                    | RO2 SHAFT LEARNING         SHAFT LEARNING         (^) -START         ML LENGTH         ?000300       [mm]                                                                                                    |  |
|                | <ul> <li>Then the car moves firstly to measure the length of the strip magnet and calculate pulse / mm ratio.</li> <li>From this point on all measurements will be given in mm.</li> <li>Then the car will travel along the shaft up and down to get the locations of the floor magnets.</li> </ul>                                                                                                    | 0.00m/s           R02 SHAFT LEARNING           ^LP:         5 LF:         0 (40/46)           817         ML1         ML2         818*           Pos:         2204         pm: 1.                                                         |  |
| •              | After learning process, the estimated floor levels are saved.                                                                                                    | R02 SHAFT LEARNING                                                                                                    |  |
|                | Check the floor levels by travelling along the shaft                                                                                                    | - LP:12 LF:0 (38/48)                                                                                                    |  |
| •              | There are two ways to adjust floor levels:                                                                                                    | 817 ML1* ML2* 818*                                                                                                    |  |
|                | <ol> <li>By editing the offset values for each floor in hand terminal</li> <li>By travelling in the car and correcting them floor by floor by moving in levelling speed.</li> </ol>                                                                                                    | Pos : 1007 pm : 31. 113<br>COMPLETED!                                                                                                    |  |
| •              | Skip the next section and proceed to section EDITING OFFSET VALUES.                                                                                                    |                                                                                                    |  |

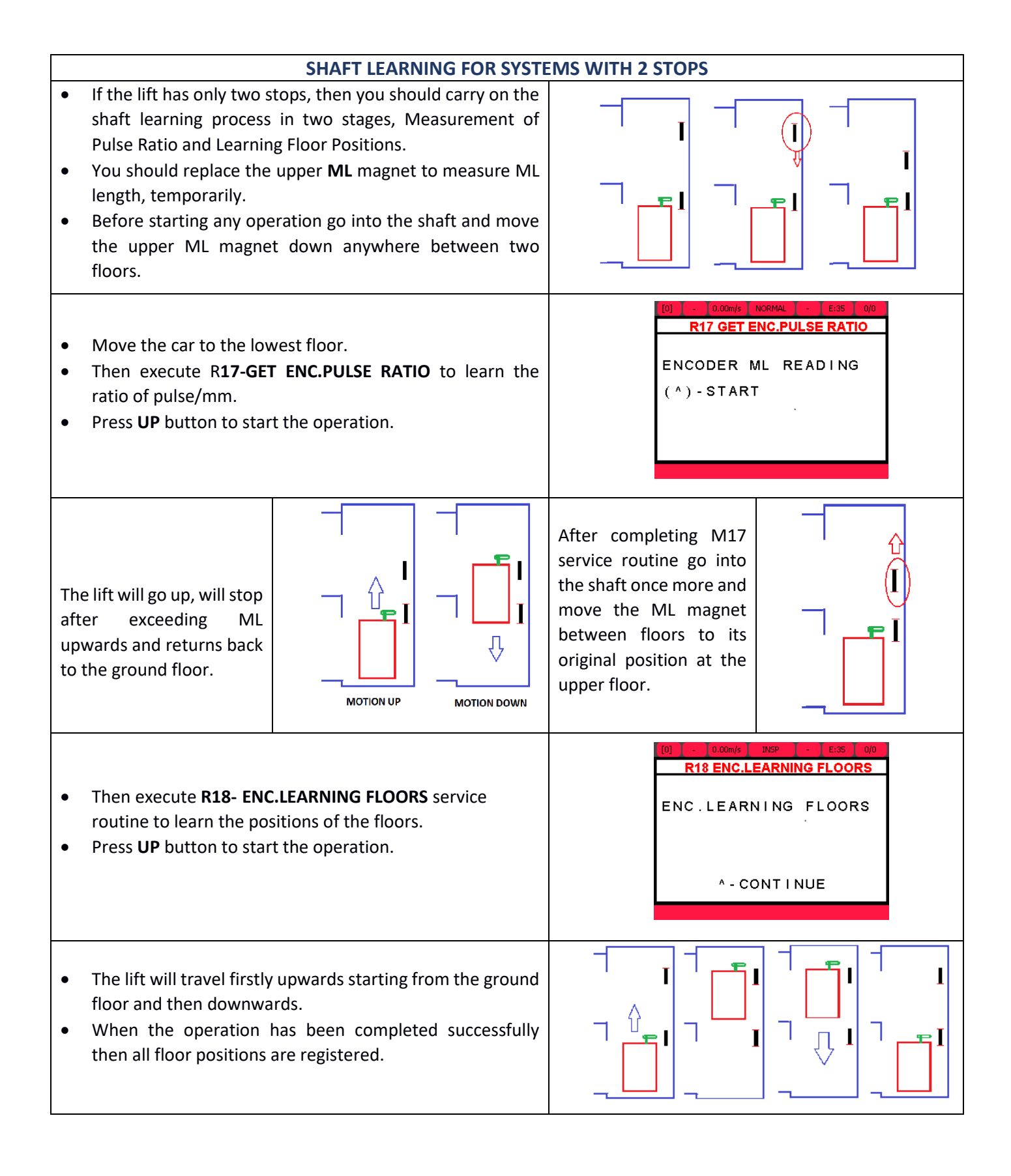

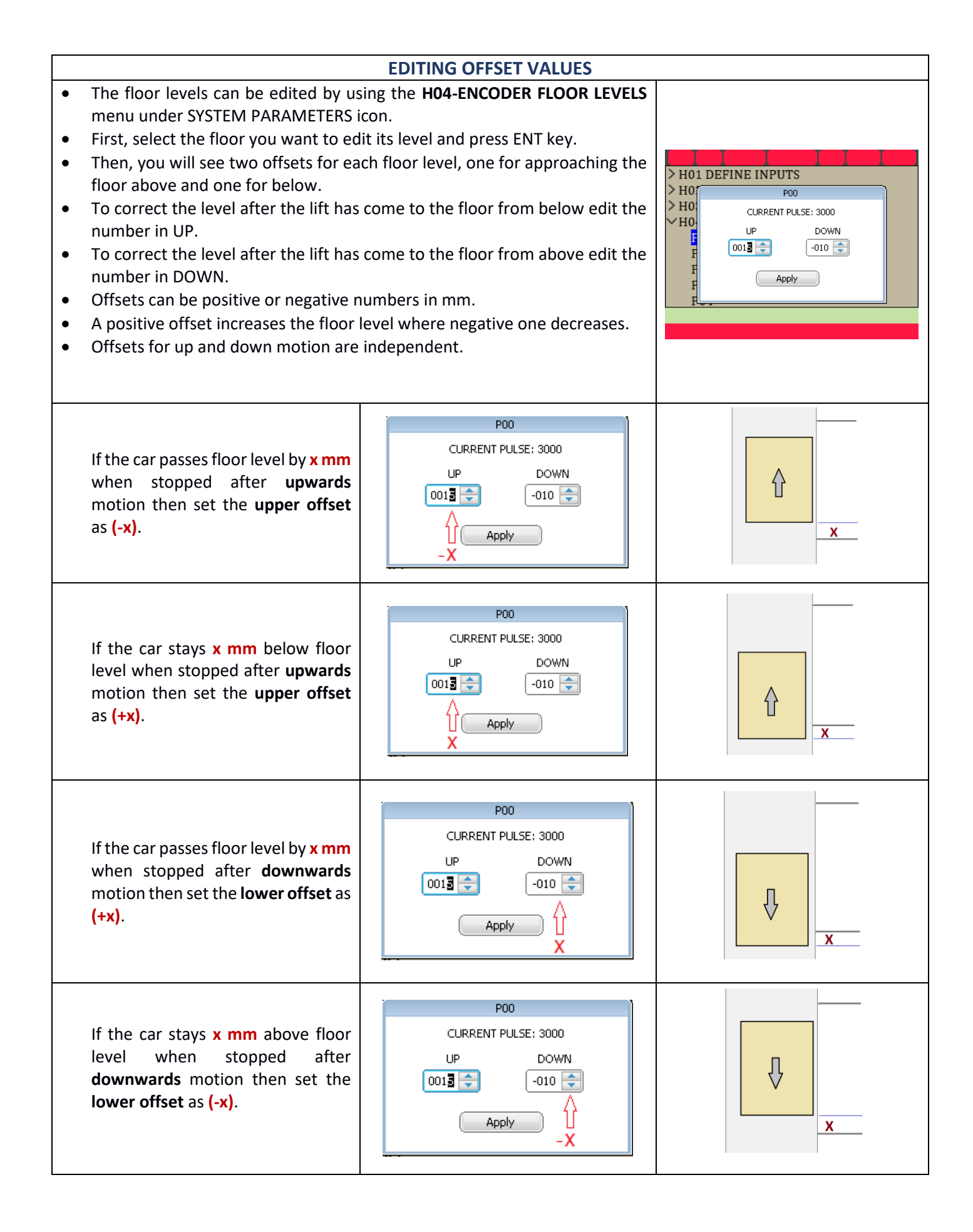

| ADJUSTING FLOOR LEVELS BY MOVING INSIDE THE CAR                                                                                                    |                                                                                                    |  |  |  |
|----------------------------------------------------------------------------------------------------|----------------------------------------------------------------------------------------------------|--|--|--|
| <ul> <li>Floor levels can be adjusted by using car panel inside the cabin.</li> <li>There is special utility for this purpose under SERVICES icon as <b>R03-FLOOR PULSE ADJUST.</b></li> <li>To facilitate the job connect the hand terminal to the CAN-BUS in COP or in inspection box such that you can immediately edit the values.</li> <li>Door bridging board must be installed for this operation.</li> <li>Re-levelling speed is used for level adjusting.</li> </ul>                                               | R01 UCM ERROR CLEAR<br>R02 SHAFT LEARNING<br><b>R03 FLOOR PULSE ADJUST</b><br>R04 TUNING<br>R05 UCM TEST<br>R06 LIMIT STOP TEST<br>R07 OPERATIONS<br>R08 FACTORY DEFAULTS<br>R09 CLEAR ERROR LOG<br>R10 CLEAR ENCODER DATA |  |  |  |
| <ul> <li>In this procedure first two call buttons and door open button on COP are going to be used as command panel.</li> <li>The car must be resting at any floor level to start this operation.</li> <li>When the operation starts the controller will open the doors completely and cancel landing calls but car calls will remain active.</li> </ul>                                                                                                    |                                                                                                    |  |  |  |
| <ul> <li>Press UP button on the hand terminal to start the operation.</li> <li>Go to all floors once from below and once from above.</li> <li>Save new floor positions for each floor as explained below.</li> </ul>                                                                                                    | SHAFT LEARNING<br>(1)-START                                                                                                    |  |  |  |
| FLOOR LEVEL ADJUSTING BY MOVING THE CAR                                                                                                    |                                                                                                    |  |  |  |
| Let's say the car is resting at 0.<br>When the operation has been started<br>Simply press the related car call button to go to another floor                                                                                                    | To go to another floor                                                                                                    |  |  |  |
| <ul> <li>When the car comes to the floor you wanted, namely 1, then observe the level of the car relative to the floor.</li> <li>If the car is resting above the floor level</li> <li>Press door open button and then press "0" button while holding door open button pressed.</li> <li>The car will move downwards as long as you hold both buttons pressed provided that ML1 and ML2 see the strip magnet.</li> <li>If you press only 0-button then the controller considers it as a car call to ground floor.</li> </ul> | To move car downwards                                                                                                    |  |  |  |
| <ul> <li>If the car is resting below the floor level</li> <li>Press door open button and then press "1" button while holding door open button pressed.</li> <li>The car will move upwards as long as you hold them pressed provided that ML1 and ML2 see the strip magnet.</li> <li>If you press only 1-button then the controller considers it as a car call to the first floor.</li> </ul>                                                                                                    | To move car upwards                                                                                                    |  |  |  |

| <ul> <li>If the car is resting exactly at the floor level now</li> <li>Press and hold the car call button of the current floor for two seconds.</li> <li>After two seconds you will see its led flashing. This means that your data has been successfully saved.</li> <li>The display of the hand terminal will confirm your saving.</li> </ul> | To save the floor position         |
|----------------------------------------------------------------------------------------------------|------------------------------------|
| SAVED                                                                                                    | )                                  |
| If you have finished the adjustment related to this floor                                                                                                    | To go to another floor             |
| <ul> <li>Simply press the related car call button to go to another floor.</li> <li>Repeat the adjustment procedure as explained above for all floors in two directions.</li> </ul>                                                                                                    |                                    |
| <ol> <li>After all the floors has been set correctly, exit from this process by<br/>pressing ENT button on the hand terminal.</li> <li>You can do further changes by editing floor offsets in H04-ENCODER<br/>FLOOR LEVELS menu as described above.</li> </ol>                                                                                  | To exit from this procedure<br>ENT |